# **PORTAL PRONTO Cliente**

# TUTORIAL PARA REGISTRO DE INCIDENTES

MINISTÉRIO DO DESENVOLVIMENTO E ASSISTÊNCIA SOCIAL, FAMÍLIA E COMBATE À FOME

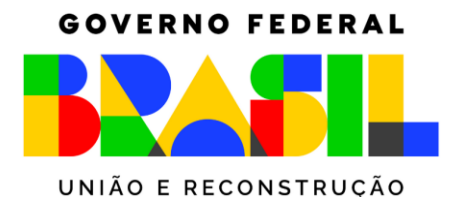

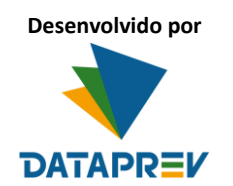

#### **PRONTO Cliente**

O **Pronto Cliente** é um site da DATAPREV, disponível às gestões municipais e estaduais do Cadastro Único, onde é possível registrar solicitações para solucionar:

- ✓ Problemas no cadastramento de usuários no Sistema de Gerenciamento de Identidade (GERID), na atribuição de perfis para estes usuários;
- ✓ Problemas ou dificuldades de acesso dos usuários; e
- ✓ Problemas no novo Portal do Cadastro Único, como lentidão, indisponibilidade ou algum outro erro no sistema.

Apenas os **usuários máster de municípios e estados** terão acesso ao **Pronto Cliente** e às suas funcionalidades.

Veja abaixo como registrar e acompanhar a sua solicitação.

#### 1. COMO ENTRAR NO PRONTO CLIENTE:

- Para entrar no Pronto Cliente, clique no link abaixo ou copie e cole o endereço no seu navegador de internet: <u>https://pronto.dataprev.gov.br/pronto</u>
- ✓ Em seguida, você será direcionado para a página de login do GERID, conforme a imagem abaixo:

| CPF:           |                     |                                   |
|----------------|---------------------|-----------------------------------|
| Senha:         |                     |                                   |
| Avisar antes d | e logar em outros : | sites.                            |
| Não            | sou um robô         | reCAPTCHA<br>Privacidade - Termos |
|                | Entrar              |                                   |
|                |                     |                                   |

- ✓ O login deverá ser efetuado utilizando o número do seu CPF e senha previamente cadastrados;
- ✓ Em seguida, clique no captcha "Não sou um robô" e depois em "Entrar".

- Caso você ainda não tenha acesso ao sistema GERID, clique no link abaixo ou copie e cole o endereço no seu navegador de internet: <u>https://correio.dataprev.gov.br/troca-senha</u>
- Em seguida, acesse o menu "Serviços", localizado no canto superior esquerdo da tela e selecione a opção "Esqueceu a senha/Primeiro acesso".

| DATAPREV | Serviços -                                           |             |
|----------|------------------------------------------------------|-------------|
|          | Estatísticas Web - PWiki<br>DataBox - OwnCoud        | Alteração d |
|          | Troca de Senha<br>Esqueceu a senha / Primeiro acesso | Email       |
|          | Atualização de Informações Pessoais                  |             |
|          | Correio DATAPREV<br>Correio INSS                     |             |
|          | Clarity - CA<br>SDM - CA                             | Confirme a  |
|          | Serviços de Demonstração                             |             |
|          |                                                      | Esqueceu    |

 ✓ Você deverá preencher os campos com seus e-mails corporativo e particular, e clicar no botão "Confirmar Envio de Token". O e-mail corporativo e o e-mail particular devem ser iguais.

| Envio de Token para Redefinir Senha              |  |
|--------------------------------------------------|--|
| Email Corporativo                                |  |
| É seu endereço eletrônico cadastrado na DATAPREV |  |
| Email Particular                                 |  |
| É seu endereço eletrônico cadastrado na DATAPREV |  |

✓ A partir daí, basta seguir as instruções, encaminhadas para o seu e-mail, para criação da senha.

Caso você tenha **esquecido a sua senha do GERID**, clique no link "esqueci minha senha" no canto esquerdo inferior.

| <b>I</b> G                                | ER                                       | RIC                                      |
|-------------------------------------------|------------------------------------------|------------------------------------------|
| CPF:                                      |                                          |                                          |
| Senha:                                    |                                          |                                          |
| <ul> <li>Avisar antes de logar</li> </ul> | em outros sites.                         |                                          |
| Não sou un                                | n robô<br><sup>Priv</sup>                | reCAPTCHA<br>acidade - Termos            |
|                                           | Entrar                                   |                                          |
|                                           | Ou                                       |                                          |
| Entrar con<br>Esqueci Minha Senha         | a Certificado Dig<br><u>Saiba como o</u> | g <b>ital</b><br>bter um Certificado Dig |

- Assim, você será direcionado para a tela de Redefinir a Senha. Preencha os campos de email corporativo e o de e-mail particular. O e-mail corporativo e o e-mail particular devem ser iguais.
- ✓ Depois de preenchido, clique no captcha "Não sou um robô" e, em seguida, clique no botão "Confirmar Envio de Token".

| Email Corporativo | É seu endereço eletrônico cadastrado na DATAPREV |
|-------------------|--------------------------------------------------|
| Email Particular  | É seu endereço eletrônico cadastrado na DATAPREV |
|                   | Não sou um robô                                  |
|                   | Confirmar Envio de Token                         |
| visos Gerais      |                                                  |

 ✓ A partir daí, basta seguir as instruções, encaminhadas para o seu e-mail, para redefinir a sua senha.

- 2. COMO REGISTRAR NO PRONTO CLIENTE UM PROBLEMA DE CADASTRAMENTO DE USUÁRIO, ATRIBUIÇÃO DE PERFIL OU ACESSO AOS USUÁRIOS:
- ✓ Na tela inicial, o Pronto Cliente disponibiliza um campo de pesquisa;
- Para registrar sua primeira solicitação, clique no campo de pesquisa, digite a palavra "GERID" e clique no ícone da lupa;

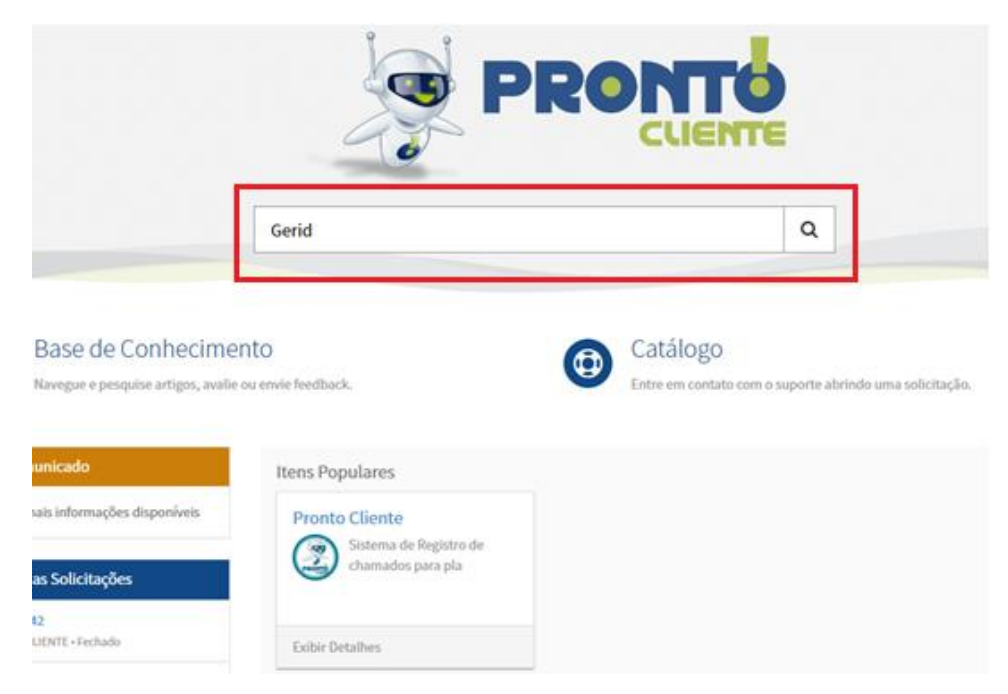

Como resultado, o sistema trará informações nas quais conste a palavra informada por você;
 Clique no resultado da pesquisa que contém o desenho de uma planilha e o nome GERID, conforme a imagem abaixo:

| Página Inicial 💙 Pesquisar                 |                                                 | Gerid | Q |
|--------------------------------------------|-------------------------------------------------|-------|---|
| Origens                                    | Resultados de Tudo para "Gerid"                 |       |   |
| Tudo<br>Bases de Conhecimento<br>Catálogos | GERID<br>GERID<br>- Gerenciamento de Identidade |       |   |
| FILTROS                                    | Fim dos resultados                              |       |   |
| Catálogos Limpar Tudo                      |                                                 |       |   |
| Catálogo 🕨                                 |                                                 |       |   |
| Categoria                                  |                                                 |       |   |

✓ Com isso, você será direcionado para o formulário de registro da sua solicitação:

| igina Inicial > Todos os Catálogos > SERV    | IÇOS MUL | TICLIENT | E > ACESSO MULTICLIENTE > GERID | Pesquisar   |                                 |
|----------------------------------------------|----------|----------|---------------------------------|-------------|---------------------------------|
| GERID                                        |          |          |                                 |             |                                 |
| GERID - Gerenciamento de Identidade          |          |          |                                 |             | Coulor                          |
| <ul> <li>Indica campo obrigatório</li> </ul> |          |          |                                 |             | Envial                          |
| Informações do Usuário                       |          |          |                                 |             | Informações necessárias         |
| * Requisitado para                           |          |          | E-mail                          |             | Motivo Funcionalidade Descrição |
| Felipe                                       | ×        | *        | felipe @cidadania.gov.br        |             |                                 |
| Quem pode acompanhar esta solicitação?       |          | _        | Telefone                        |             |                                 |
| Telefone Adicional                           |          | _        |                                 |             |                                 |
| * Motivo                                     |          |          |                                 |             |                                 |
| Nenhum(a)                                    |          |          |                                 | Ŧ           |                                 |
| * Módulo                                     |          |          |                                 |             |                                 |
| Gestão de usuários                           |          |          |                                 | × ×         |                                 |
| * Funcionalidade                             |          |          |                                 |             |                                 |
| * Descrição                                  |          |          |                                 | •           |                                 |
|                                              |          |          |                                 |             |                                 |
|                                              |          |          |                                 |             |                                 |
|                                              |          |          | O Adicio                        | onar anexos |                                 |

O formulário é composto de:

- o "Requisitado para": este campo já estará preenchido com o nome completo do usuário que fez o login no Pronto Cliente. Caso você esteja realizando uma solicitação para outra pessoa, clique no ícone da setinha para baixo e escolha o nome de um usuário disponível.;
- "E-mail": este campo já estará preenchido com o e-mail do usuário que fez o login no 0 Pronto Cliente. Não é possível modificar esta informação;
- "Quem pode acompanhar esta ação": caso necessário, você pode indicar o nome de 0 uma outra pessoa que poderá também acompanhar a demanda (campo não obrigatório);
- "Telefone": este campo não conterá nenhuma informação. Não é possível modificá-0 lo;
- "Telefone Adicional": você pode informar um número de telefone para contato. 0 Quando houver necessidade de esclarecimentos, a equipe da DATAPREV ligará para o número de telefone informado (campo não obrigatório);
- "Motivo": clique no ícone da setinha para baixo e selecione o motivo da sua 0 solicitação;
- "Módulo": este campo sempre estará preenchido com a informação "Gestão de 0 usuários". Não é necessário modificá-lo;
- "Funcionalidade": este campo sempre deverá ser preenchido com a informação 0 "Acesso"; e
- "Descrição": você deve fazer um breve relato do problema ou da sua dúvida. Caso seja 0 referente ao acesso de algum usuário ao sistema, informe também o nome completo e o CPF do usuário.

- ✓ Após preencher as informações solicitadas, você pode anexar um arquivo para evidenciar o problema que está ocorrendo. <u>Não é obrigatório anexar um arquivo, mas é recomendado</u>. Neste caso, clique no botão *"Adicionar anexos"*.
- Com isso, será aberta uma nova tela no seu computador para que você escolha o arquivo com o registro do problema. Escolha o arquivo e clique em abrir.
- ✓ Você pode anexar arquivos em formato de imagem, planilha (por exemplo, Excel), documentos (por exemplo, PDF, Word, etc.) ou mesmo um arquivo compactado (por exemplo, zip, rar, 7zip).

Os campos com asterisco (\*) em vermelho são de preenchimento obrigatório.

✓ Por último, clique em "Enviar";

Pronto! Sua solicitação foi criada e você será direcionado para uma página de acompanhamento. Você receberá também, automaticamente, no seu e-mail, uma mensagem com o número da solicitação.

Para novas solicitações, basta refazer o procedimento descrito neste item do tutorial. A diferença é que você poderá utilizar um atalho para acessar o formulário de solicitação, que ficará registrado na tela inicial do Pronto Cliente, nos Itens Populares, como na imagem abaixo:

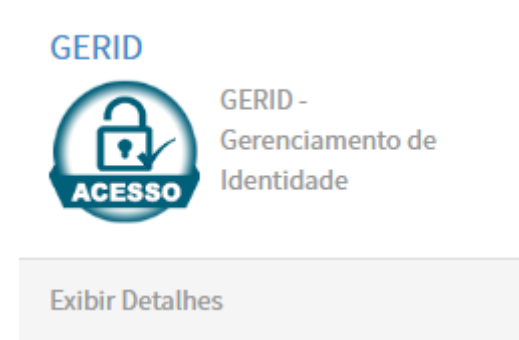

## 3. COMO REGISTRAR NO PRONTO CLIENTE UM POBLEMA NO NOVO PORTAL DO CADASTRO ÚNICO:

- ✓ Na tela inicial, o Pronto Cliente disponibiliza um campo de pesquisa;
- Para registrar sua primeira solicitação, clique no campo de pesquisa, digite a palavra "Portal Rede Atendimento", e clique no ícone da lupa;

|                                                          | P                                    |                                                               |                                 |
|----------------------------------------------------------|--------------------------------------|---------------------------------------------------------------|---------------------------------|
|                                                          | Portal rede atendimento              |                                                               | Q                               |
|                                                          | Q portal rede atendimento            |                                                               |                                 |
| Base de Conhecimer<br>Navegue e pesquise artigos, avalie | nto<br>ou envie feedback.            | Catálogo<br>Entre em contato com o su                         | iporte abrindo uma solicitação. |
| nunicado                                                 | Itens Populares                      |                                                               |                                 |
| nais informações disponíveis                             | GERID<br>GERID -<br>Gerenciamento de | Pronto Cliente<br>Sistema de Registro de<br>chamados para pla |                                 |
| 34                                                       | ACESSO Identidade                    |                                                               |                                 |
| IULTICLIENTE • Cancelado                                 | Exibir Detalhes                      | Exibir Detalhes                                               |                                 |
| 42<br>`LIENTE • Fechado                                  |                                      |                                                               |                                 |

Como resultado, o sistema trará informações nas quais conste a palavra informada por você;
 Clique no resultado da pesquisa que contém o desenho de uma planilha e o nome *"Portal Rede Atendimento"*, conforme a imagem abaixo:

| PRONTO                                            | Base de Conhecimento Catálogo Solicitações 🗸 📧 F    |
|---------------------------------------------------|-----------------------------------------------------|
| Página Inicial 🗲 Pesquisar                        | portal rede atendimento                             |
| Origens                                           | Resultados de Tudo para "portal rede atendimento"   |
| <b>Tudo</b><br>Bases de Conhecimento<br>Catálogos | Portal Rede Atendimento     Portal Rede Atendimento |
| FILTROS                                           | Fim dos resultados                                  |
| Catálogos Limpar Tudo                             |                                                     |
| Catálogo 🕨                                        |                                                     |
| Categoria  Aplicar                                |                                                     |

✓ Com isso, você será direcionado para o formulário para registro da sua solicitação:

| ágina Inicial 🔰 Todos os Catálogos 🗲 MCID 🗲 CADÚNICO 🗲 Portal Rede Ater | ndimento Pesquisar   | Q                                          |
|-------------------------------------------------------------------------|----------------------|--------------------------------------------|
| Portal Rede Atendimento<br>Portal Rede Atendimento                      |                      |                                            |
| Portal Rede Atendimento                                                 |                      | Enviar                                     |
| Indica campo obrigatório                                                |                      |                                            |
| nformações do Usuário<br>"Requisitado para E-mail                       | Informaçõe<br>Modivo | es necessárias<br>Funcionalidade Descrição |
| Felipe x v felipe@cid                                                   | adania.gov.br        |                                            |
| Quem pode acompanhar esta solicitação? Telefone                         |                      |                                            |
| Telefone Adicional                                                      |                      |                                            |
| Motivo                                                                  |                      |                                            |
| Nenhum(a)                                                               | ×                    |                                            |
| Módulo                                                                  |                      |                                            |
| Portal Atendimento - Consultas                                          | ××                   |                                            |
| * Funcionalidade                                                        |                      |                                            |
|                                                                         |                      |                                            |
| Descrição                                                               |                      |                                            |
|                                                                         |                      |                                            |
|                                                                         |                      |                                            |
|                                                                         | Adicionar anexos     |                                            |

O formulário é composto de:

- *"Requisitado para"*: este campo já estará preenchido com o nome completo do usuário que fez o login no Pronto Cliente. Caso você esteja realizando uma solicitação para outra pessoa, clique no ícone da setinha para baixo e escolha o nome de um usuário disponível;
- "E-mail": este campo já estará preenchido com o e-mail do usuário que fez o login no Pronto Cliente. Não é possível modificar esta informação;
- "Quem pode acompanhar esta ação": caso necessário, você pode indicar o nome de uma outra pessoa que poderá também acompanhar a demanda (campo não obrigatório);
- *"Telefone"*: este campo não conterá nenhuma informação. Não é possível modificálo;
- *"Telefone Adicional"*: caso seja necessário, você pode informar um outro número de telefone para contato. Quando houver necessidade de esclarecimentos, a equipe da DATAPREV ligará para o número de telefone informado (campo não obrigatório);
- *"Motivo":* clique no ícone da setinha para baixo e selecione o motivo da sua solicitação;
- "Módulo": este campo sempre estará preenchido com a informação "Portal Atendimento - Consultas". Não é necessário modificá-lo;
- *"Funcionalidade"*: utilizando a setinha para baixo, selecione a funcionalidade que está apresentando problema ou que você deseja informações; e
- *"Descrição":* você deve fazer um breve relato do problema ou da sua dúvida. Caso seja referente a um problema de usuário específico, informe também o nome e o CPF do usuário.

- ✓ Após preencher as informações solicitadas, você pode anexar um arquivo para evidenciar o problema que está ocorrendo. <u>Não é obrigatório anexar um arquivo, mas é recomendado.</u> Neste caso, clique no botão *"Adicionar anexos"*.
- ✓ Com isso, será aberta uma nova tela no seu computador para que você escolha o arquivo com o registro do problema. Escolha o arquivo e clique em abrir.
- ✓ Você pode anexar arquivos em formato de imagem, planilha (por exemplo, Excel), documentos (por exemplo, PDF, Word, etc.) ou mesmo um arquivo compactado (por exemplo, zip, rar, 7zip).

Os campos com asterisco (\*) em vermelho são obrigatórios.

✓ Por último, clique em "Enviar";

Pronto! Sua solicitação foi criada e você será direcionado para a página de acompanhamento. Você receberá também, automaticamente, no seu e-mail, uma mensagem com o número da solicitação.

Para novas solicitações, basta refazer o procedimento descrito neste item do tutorial. A diferença é que você poderá utilizar um atalho para acessar o formulário de solicitação, que ficará registrado na tela inicial do Pronto Cliente, nos Itens Populares, como na imagem abaixo:

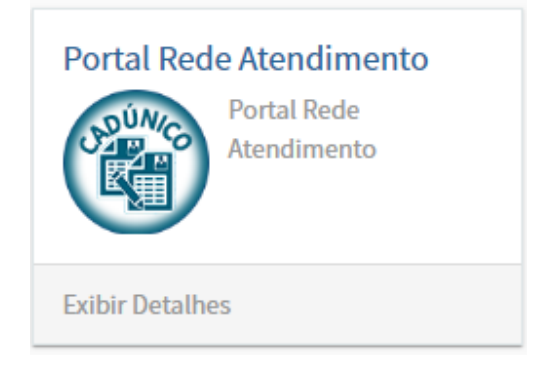

#### 4. ACOMPANHANDO AS SOLICITAÇÕES DO PRONTO CLIENTE:

No módulo de "Solicitações", você poderá acompanhar as suas solicitações e aquelas registradas por outra pessoa, mas que foram associadas a você para o seu acompanhamento no momento do registro da demanda.

4.1 Acompanhando as suas solicitações:

- Para fazer o acompanhamento das suas solicitações, após fazer o login no Pronto Cliente, clique no item *"Solicitações"*, na parte superior à direita, e selecione a opção *"Ver minhas solicitações"*;
- ✓ A lista de todas as suas solicitações será apresentada, com as seguintes informações:
  - "Número": indica o número da solicitação;
  - "Serviço Cliente": apresenta o assunto da solicitação, por exemplo: GERID ou Portal Rede Atendimento (Portal Novo Cadastro Único);
  - *"Estado"*: indica se a demanda está *"Aberta"* (quando a demanda está aguardando atendimento da DATAPREV); *"Em andamento"* (quando a demanda já está sendo avaliada pela DATAPREV), *"Aguardando posição do usuário final"* (quando, a solicitação foi tratada pela DATAPREV e há a necessidade de você verificar se o problema foi solucionado ou se a sua dúvida foi esclarecida e registrar o aceite), *"Fechada"* (quando a demanda já foi solucionada e fechada) ou "Cancelada" (quando você cancelou a solicitação);
  - *"Aberto em"*: indica a data que a demanda foi registrada no sistema;
  - o *"Resolvido em"*: indica a data em que a demanda foi atendida pela DATAPREV;
  - *"Encerrado em":* indica a data em que a demanda, após resolvida, foi encerrada pela DATAPREV.

|                 |                      |        |         |                     |                     | Base de Conhecimento | Catálogo                     | Solicitações +               | Felip |
|-----------------|----------------------|--------|---------|---------------------|---------------------|----------------------|------------------------------|------------------------------|-------|
| igina Inicial 🔉 | Minhas Solicitações  |        |         |                     | Pesquisar           |                      | Ver Minhas S<br>Ver Meus Acc | olicitações<br>Impanhamentos |       |
| Minhas :        | Solicitações         |        |         |                     |                     |                      |                              |                              |       |
| lúmero          |                      | Estado |         |                     |                     |                      |                              |                              |       |
| Número da soli  | icitação             | Todos  |         | ~                   | Pesquisar           |                      |                              |                              |       |
| Número          | Serviço Cliente      |        | Estado  | Aberto em 😒         | Resolvido em        | Encerrado em         |                              |                              |       |
| CS002           | Pronto Cliente       |        | Fechado | 27/01/2023 09:32:59 | 27/01/2023 15:04:08 | 03/02/2023 23:32:01  |                              |                              |       |
| CS000           | Portal Rede Atendime | ento   | Fechado | 18/10/2022 11:12:09 | 23/12/2022 11:43:29 | 30/12/2022 23:30:04  |                              |                              |       |
| <>              | Linhas 1 – 2 de 2    |        |         |                     |                     |                      |                              |                              |       |

- ✓ Verifique a solicitação que você deseja acompanhar e clique no seu respectivo número;
- Após clicar no número da solicitação, será aberta, na tela, uma linha do tempo, mostrando o andamento da demanda, desde o registro da sua solicitação, incluindo os apontamentos do atendente da DATAPREV, até o encerramento:

|                                                                                                    | A Solution Solution Solution Solution A Solution A Solution Solution A Solution A Solut |
|----------------------------------------------------------------------------------------------------|----------------------------------------------------------------------------------------------------|
| Atendente<br>© 14d atrás • Comentários adicionais<br>Prezado,<br>Faça teste no sistema pronto.<br>https://pronto.dataprev.gov.br/<br>Solicitação de acesso concluída.<br>Por favor, informe um telefone de contato ou se conseguiu<br>acessar informe no chamado. | T                                                                                                    |
| Atendente<br>© 144 atrás • Comentários adicionais<br>Prezado,<br>Faça teste no sistema pronto. (<br>https://pronto.dataprev.gov.br/)<br>acesso já realizado.<br>Por favor, informe um telefone de contato, se deu certo<br>informar no chamado.                   | T                                                                                                    |
| Atendente<br>© 14d atrás • Comentários adicionais<br>Aguardar,<br>leito o pronto PT10035497                                                                                                    | T                                                                                                    |
|                                                                                                    | A ⊖ 14d atrás<br>CS0r Criado                                                                                                    |

- ✓ Durante o período do atendimento é possível registrar mensagens para o atendente e visualizar as respostas, além de anexar novos documentos à sua solicitação.
- ✓ Para registrar uma mensagem, digite a informação no campo indicado na imagem abaixo e clique em "Enviar".
- Para incluir novos documentos na solicitação, clique no ícone do *clipe*, também mostrado abaixo:

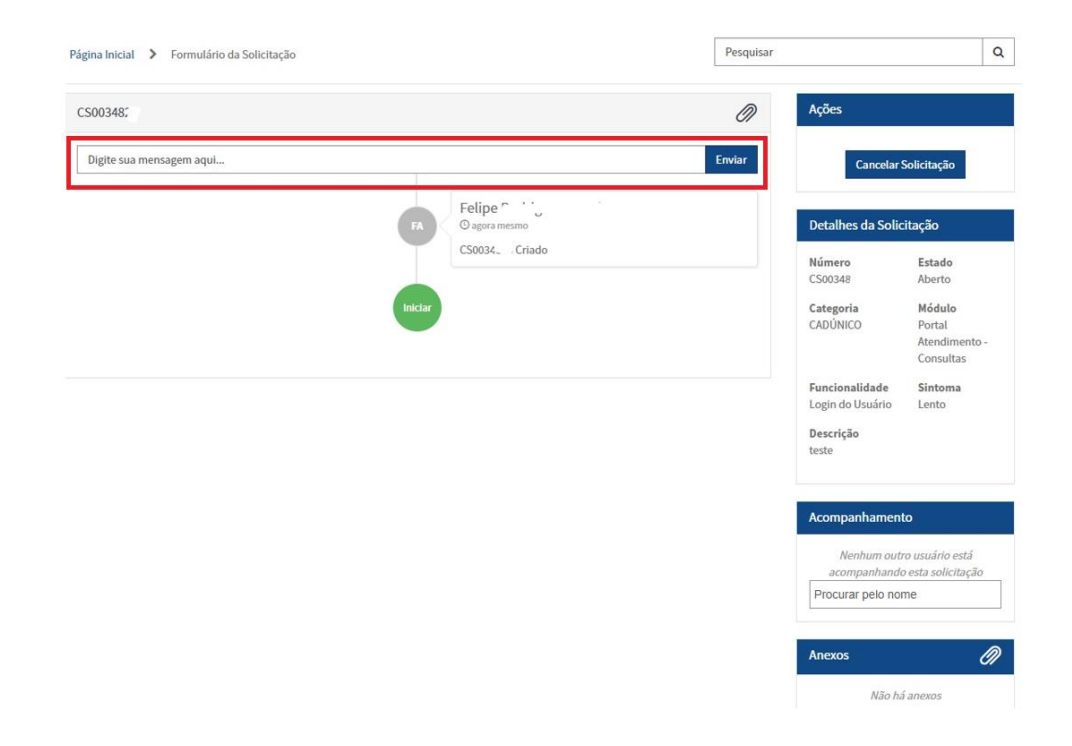

É possível ainda procurar uma solicitação através dos filtros de *"Número"* (Número da Solicitação) e/ou *"Estado"* (Estado da Solicitação). Para isso, preencha os campos e clique no botão de *"Pesquisar"*:

| gina Inicial 💙      | Minhas Solicitações     |          |                |                 | Pesquisar         | Ver Minhas Soli<br>Ver Meus Acom | itações<br>panhamentos |
|---------------------|-------------------------|----------|----------------|-----------------|-------------------|----------------------------------|------------------------|
| Minhas              | Solicitações            |          |                |                 |                   |                                  |                        |
| lúmero              |                         | Estado   |                |                 |                   |                                  |                        |
| Número da so        | licitação               | Todos    | ~              | Pesquisar       |                   |                                  |                        |
| Número              | Serviço Cliente         | Estado   | Aberto e       | em 🗸 Re         | esolvido em       | Encerrade                        | em                     |
| CS00348 <sup></sup> | Portal Rede Atendimento | Em andai | nento 14/02/20 | 023 11:58:54    |                   | 14/02/202                        | 3 12:12:43             |
| CS00334             | GERID                   | Cancelad | o 13/02/20     | 023 11:26:56    |                   | 13/02/202                        | 3 11:31:52             |
| CS00251             | Pronto Cliente          | Fechado  | 27/01/20       | 023 09:32:59 27 | /01/2023 15:04:08 | 03/02/202                        | 3 23:32:01             |
|                     |                         |          |                |                 |                   |                                  |                        |

- 4.2 Acompanhando as solicitações registradas por outra pessoa:
- Caso queira visualizar as solicitações registradas por outra pessoa, após fazer o login no Pronto Cliente, clique no item *"Solicitações"*, na parte superior à direita, e selecione a opção *"Ver meus acompanhamentos"*;
- ✓ A lista de todas as solicitações que você pode acompanhar será apresentada, com as seguintes informações:
  - o "Número": indica o número da solicitação;
  - "Serviço Cliente": apresenta o assunto da solicitação, por exemplo: GERID ou Portal Rede Atendimento (Portal Novo Cadastro Único);

- *"Estado"*: indica se a demanda está *"Aberta"* (quando a demanda está aguardando atendimento da DATAPREV); *"Em andamento"* (quando a demanda já está sendo avaliada pela DATAPREV), *"Aguardando posição do usuário final"* (quando a solicitação foi tratada pela DATAPREV e há a necessidade de você verificar se o problema foi solucionado ou se a sua dúvida foi esclarecida e registrar o seu aceite), *"Aguardando suporte ao atendimento"* (quando a demanda ficar nesse estado, a equipe técnica está aguardando orientações de outra área da DATAPREV), *"Fechada"* (quando a demanda já foi solucionada e fechada) ou "Cancelada" (quando você cancelou a solicitação);
- o "Aberto em": indica a data que a demanda foi registrada no sistema;
- o *"Resolvido em"*: indica a data em que a demanda foi atendida pela DATAPREV;
- *"Encerrado em":* indica a data em que a demanda, após resolvida, foi encerrada pela DATAPREV.

| Página Inicial 💙 Me                        | eus Acompanhamentos     |           |                     | Pesquisar        |                     | Q |  |
|--------------------------------------------|-------------------------|-----------|---------------------|------------------|---------------------|---|--|
| Meus Acon<br>Número<br>Número da solicitaç | npanhamentos            | Pesquisar |                     | Adicionar anexos |                     |   |  |
| Número                                     | Serviço Cliente         | Estado    | Aberto em 🐱         | Resolvido em     | Encerrado em        |   |  |
| CS0011379                                  | Portal Rede Atendimento | Cancelado | 06/12/2022 14:20:52 |                  | 06/12/2022 14:33:27 |   |  |
| C Linhas 1 - 1 de 1                        |                         |           |                     |                  |                     |   |  |

- ✓ Verifique a solicitação que você deseja acompanhar e clique no seu respectivo número;
- Após clicar no número da solicitação, será aberta, na tela, uma linha do tempo, mostrando o andamento da demanda, desde o registro da sua solicitação, incluindo os apontamentos do atendente da DATAPREV, até o encerramento:

| na Inicial > Formulário da Solicitação                                                                                                    | Pesquisar                                                                                                    |
|----------------------------------------------------------------------------------------------------|----------------------------------------------------------------------------------------------------|
| 00113                                                                                                    | Detalhes da Solicitação                                                                                                    |
| Roberto<br>© 2 mis(sei) atris . Comentários adicionais<br>Motivo do Cancelamento:<br>Foi realizada abertura de demanda Clarity DM.102086                                                                                                    | Adicionar anceos<br>CS00113.? Cancelado<br>Categoria Módulo<br>CADÚNICO Portal<br>Atendimento                                                                                                    |
| Roberto I Control Control Cont | Funcionalidade<br>Consulta Família         Sintoma           Consulta Família         Indisponível           por Tipo de<br>Ocorrência         Indisponível           Descrição         Atualizado           Prezados, por<br>falta de item<br>específico a<br>demanda foi<br>registrada nesta<br>funcionali         2 mês(es) atri |
| oberto Lucanano de Ganda<br>2 més(e) atais<br>500113°° Criado                                                                                                    | Show more Acompanhamento Greziella                                                                                                    |
| Indian                                                                                                    | Greziella 'a<br>Felipe P                                                                                                    |

É possível procurar uma solicitação através do filtro de *"Número"* (Número da Solicitação).
 Para isso, preencha o campo indicado e clique no botão *"Pesquisar"*:

| Página Inicial 💙 Me                        | eus Acompanhamentos     |           |                     | Pesquisar        |                     | Q |  |
|--------------------------------------------|-------------------------|-----------|---------------------|------------------|---------------------|---|--|
| Meus Acon<br>Número<br>Número da solicitaç | npanhamentos            | Pesquisar |                     | Adicionar anexos |                     |   |  |
| Número                                     | Serviço Cliente         | Estado    | Aberto em 😼         | Resolvido em     | Encerrado em        |   |  |
| CS0011379                                  | Portal Rede Atendimento | Cancelado | 06/12/2022 14:20:52 |                  | 06/12/2022 14:33:27 |   |  |
| <ul> <li>Linhas 1 - 1 de 1</li> </ul>      |                         |           |                     |                  |                     |   |  |

#### ATENÇÃO:

Você só poderá acompanhar uma solicitação feita por outra pessoa desde que, no momento de registro da demanda, você seja indicado(a) no campo *"Quem pode acompanhar esta demanda"*.

#### 5. CONCLUINDO UMA SOLICITAÇÃO - DANDO O ACEITE NA SOLICITAÇÃO:

- Assim que houver a resolução da sua solicitação, a demanda ficará no estado *"Aguardando posição do usuário final"*. Nesse momento, você receberá um e-mail da DATAPREV, informando que a solicitação foi resolvida e pedindo para que você dê um "aceite" na solução.
- ✓ Verifique se o seu problema foi resolvido ou sua dúvida foi esclarecida.

 Caso <u>tenha sido resolvido</u>, você deverá dar o aceite na demanda, clicando no botão *"Aceitar solução":*

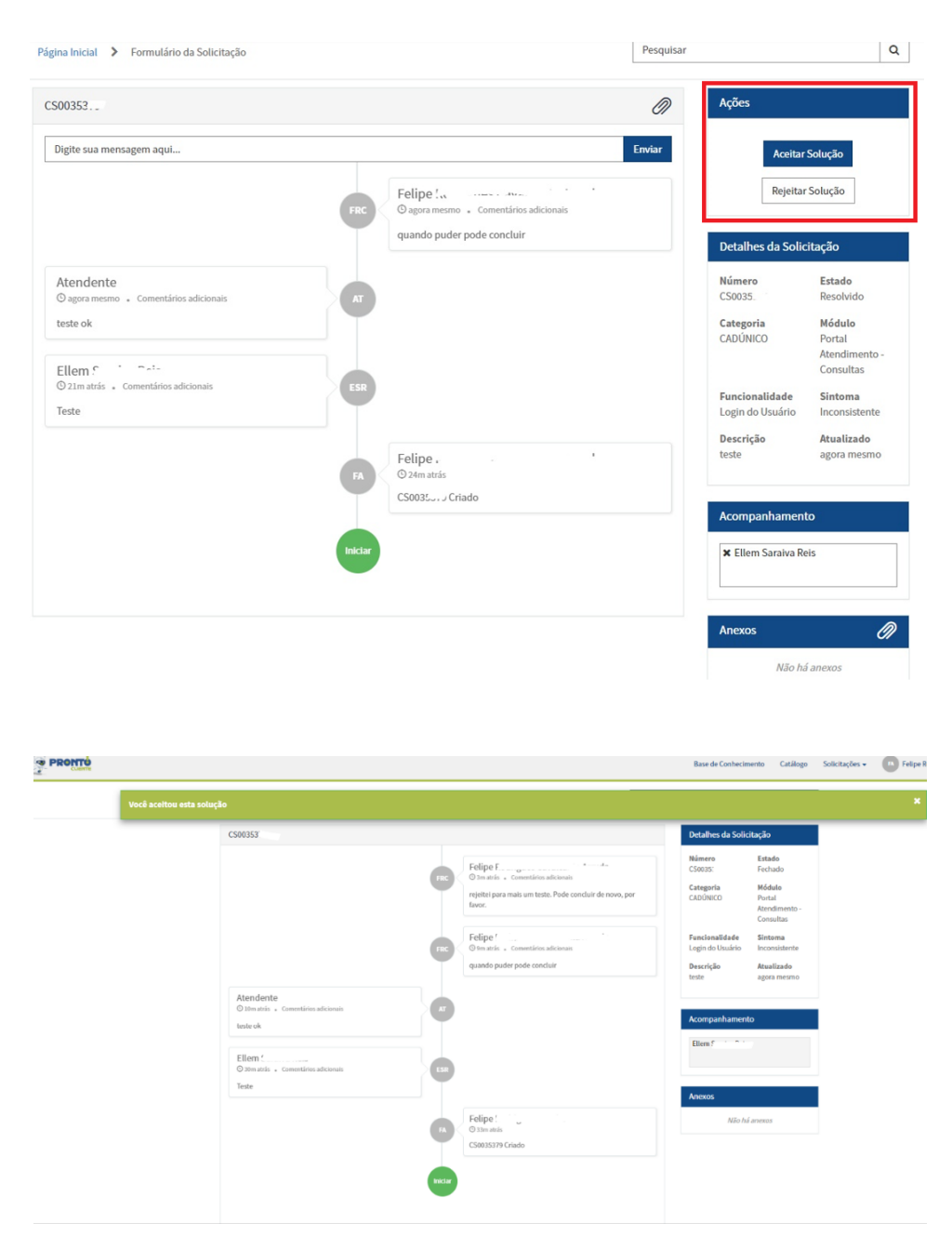

 Caso <u>não tenha sido resolvido</u>, clique no botão *"Rejeitar solução"*. Você poderá enviar mensagem para o atendente, informando que o problema não foi resolvido e continuar a demanda.

| Digite sua mensagem aqui  Digite sua mensagem aqui  Felipe f  Acendente  O agera menso . Comentiations addiconais  texte ok  Ellem f  2.10 metsis . Comentiations addiconais  Texte  Felipe  Felipe  Felipe  Felipe  Felipe  Felipe  Felipe  Felipe  Felipe  Felipe  Felipe  Texte  Número  Ellem f  Comentiations addiconais  Texte  Felipe  Felipe  Felipe  Felipe  Felipe  Felipe  Felipe  Texte  Número  Ellem f  Comentiations addiconais  Texte  Felipe  Felipe                                                                                                    | ução<br>ução<br>atado<br>esolvido<br>lódulo<br>ortal<br>tendimento-<br>onsultas<br>intoma<br>iconsistente<br>tualizado<br>gora mesmo |
|----------------------------------------------------------------------------------------------------|----------------------------------------------------------------------------------------------------|
| Atendente       Organa mesmo : Comentários adicionais         Qagara mesmo : Comentários adicionais       Umare : Elem : Catalhos adicionais         Teste       Tomatás : Consentários adicionais         Teste       Pelipe : Organa másmo : Comentários adicionais         Teste       Pelipe : Organa másmo : Comentários adicionais         Teste       Pelipe : Organa másmo : Comentários adicionais         Teste       Pelipe : Organa másmo : Comentários adicionais         Teste       Pelipe : Organa másmo : Comentários adicionais         Teste       Pelipe : Organa másmo : Comentários adicionais         Teste       Organa másmo : Comentários adicionais         Teste       Organa másmo : Comentários adicionais         Teste       Organa másmo : Comentários adicionais         Teste       Organa másmo : Comentários adicionais         Teste       Organa másmo : Comentários adicionais         Teste       Organa másmo : Comentários adicionais         Teste       Organa másmo : Comentários adicionais         Teste       Organa másmo : Comentários adicionais         Teste       Organa másmo : Comentários adicionais         Teste       Organa másmo : Comentários adicionais         Teste       Organa másmo : Comentários adicionais         Teste       Organa másmo : Comentários adicionais <th>ução<br/>stado<br/>esolvido<br/>lódulo<br/>ortal<br/>intoma<br/>intoma<br/>intoma<br/>oconsistente<br/>tualizado<br/>gora mesmo</th>                                                                                                    | ução<br>stado<br>esolvido<br>lódulo<br>ortal<br>intoma<br>intoma<br>intoma<br>oconsistente<br>tualizado<br>gora mesmo                |
| Atendente<br>© agora memo - Comentatios adicionais<br>teste ok<br>Ellem ? * *-**<br>© 21m atris - Comentatios adicionais<br>Teste<br>Tester<br>Teste<br>Testeste<br>Tes | ao<br>istado<br>lesolvido<br>lódulo<br>ortal<br>tendimento -<br>onsultas<br>intoma<br>riconsitente<br>tualizado<br>gora mesmo        |
| Atendente<br>Pagera mesno . Comentários adicionais<br>teste ok<br>Ellen f · · · · · ·<br>2011 natás . Comentários adicionais<br>Teste                                                                                                    | istado<br>lesolvido<br>fódulo<br>fortal<br>tendimento -<br>onsultas<br>intoma<br>cconsistente<br>tualizado<br>gora mesmo             |
| Ellem S · ~<br>D Ilmatrás - Comentários adicionais<br>Teste<br>Felipe · · · ·<br>Coda atrás<br>CS0035, J Criado<br>Inder<br>Inder<br>Acompanhamento<br>It Ellem Saraiva Reis<br>Não há ane<br>Arejettos esta solução<br>Arejettos esta solução                                                                                                    | intoma<br>inconsistente<br>tualizado<br>gora mesmo                                                                                   |
| A rejetice esta solução                                                                                                    | Bora meano                                                                                                    |
| A rejettou esta solução                                                                                                    |                                                                                                    |
| è rejettou esta solução CS003                                                                                                    |                                                                                                    |
| A rejettou esta solução<br>CS0035 Ø Ações                                                                                                    | C                                                                                                    |
| C50035 Ø Ações                                                                                                    |                                                                                                    |
|                                                                                                    |                                                                                                    |
| þigite sua mensagem agal Enviar                                                                                                    |                                                                                                    |
| Felipe ^<br>@ en aris - Committies adicessis<br>quando puder pode concluir<br>Winnero Estado<br>Estado                                                                                                    |                                                                                                    |
| Attendente         Consultaria           © fan azis - Consultaria adicanasi         Att           teste ek         Consultaria                                                                                                    |                                                                                                    |
| Ellem S         Lugin do Dusário         Francionalidade         Sintema           O tem artía - Cuentiãos adviorais         Lugin do Dusário         Inconsistente           Teste         Descrição         Atuniliado                                                                                                    |                                                                                                    |

O prazo para que você avalie se a demanda foi resolvida ou se ainda há algum erro é de 7 dias. Caso você não responda dentro deste prazo, a solicitação será fechada automaticamente.

0

#### 6. CANCELANDO UMA SOLICITAÇÃO:

- ✓ Após fazer o login no Pronto Cliente, clique no item *"Solicitações"*, na parte superior à direita, e selecione a opção *"Ver minhas solicitações" ou "Ver meus acompanhamentos"*;
- ✓ Verifique a solicitação que você deseja cancelar e clique no seu respectivo número;

✓ Para cancelar a solicitação, você deve clicar em *"Cancelar Solicitação"* na aba *"Ações"*, conforme imagem abaixo:

| gina Inicial 🔰 Formulário da Solicitação |                                                | Pesquisar                                                          | 0                                                                                                    |
|------------------------------------------|------------------------------------------------|--------------------------------------------------------------------|----------------------------------------------------------------------------------------------------|
| 500348;                                  |                                                | Ações                                                              |                                                                                                    |
| Digite sua mensagem aqui                 |                                                | Enviar                                                             | Cancelar Solicitação                                                                                                  |
|                                          | FA Felipe * ********************************** | Detalh                                                             | es da Solicitação                                                                                                    |
|                                          | kricker                                        | Númer<br>CS0034<br>Catego<br>CADUN<br>Funcio<br>Login d<br>Descrit | p Estado<br>8 Aberto<br>ria Módulo<br>ICO Portal<br>Atendimento -<br>Consultas<br>nalidade Sintoma<br>o Usuário Lento |
|                                          |                                                | Acom                                                               | panhamento                                                                                                    |
|                                          |                                                | /<br>acc<br>Procu                                                  | lenhum outro usuário está<br>mpanhando esta solicitação<br>rar pelo nome                                              |
|                                          |                                                | Апехо                                                              | s Ø                                                                                                    |
|                                          |                                                |                                                                    | Não há anexos                                                                                                    |

Em seguida, aparecerá uma janela pedindo para que você informe o motivo do cancelamento.
 Após a exposição de motivos, clique no botão "OK".

|                                           | Por favor, informe o motivo do cancelamento          | ×      | Base de Conhecimento Catálogo | Solicitações 👻 |
|-------------------------------------------|------------------------------------------------------|--------|-------------------------------|----------------|
| Página Inicial > Formulário da Solicitaçã | Teste                                                |        | ۵                             |                |
| CS0034823                                 | Canceli                                              | lar OK | Ações                         |                |
| Digite sua mensagem aqui                  |                                                      | Enviar | Cancelar Solicitação          |                |
|                                           | FA Felipe Rodrigues Cavalcante Arruda<br>© 13m atrás |        | Detalhes da Solicitação       |                |

✓ Efetuado o pedido de cancelamento, sua solicitação entrará no estado "cancelado":

| ágina Inicial 🕻 Formulário da Solicitação |                      | Pesquisar        |                                                          |                                                                       | C |
|-------------------------------------------|----------------------|------------------|----------------------------------------------------------|-----------------------------------------------------------------------|---|
| CS0^                                      |                      |                  | Detalhes da Solio                                        | itação                                                                |   |
|                                           | FRC Felipe Rodrigues | Adicionar a exos | Número<br>CS00<br>Categoria<br>CADÚNICO                  | Estado<br>Cancelado<br>Módulo<br>Portal<br>Atendimento -<br>Consultas |   |
|                                           | FA Felipe Roungue.   |                  | Funcionalidade<br>Login do Usuário<br>Descrição<br>teste | Sintoma<br>Lento<br>Atualizado<br>agora mesmo                         | , |
|                                           | Iniciar              |                  | Acompanhamen                                             | to                                                                    |   |
|                                           |                      |                  | Nenhum out<br>acompanhande                               | ro usuário está<br>o esta solicitação                                 |   |
|                                           |                      |                  | Anexos                                                   |                                                                       |   |
|                                           |                      |                  | Não ha                                                   | <i>í anexos</i>                                                       |   |

#### 7. SAINDO DO PRONTO CLIENTE:

✓ Para sair do Pronto Cliente, basta clicar no nome do usuário que estiver logado, no canto superior direito da tela e, em seguida, na palavra "Logout".

| Base de Conhecimento | Catálogo | Solicitações 🗸 | FA Felipe | ·                |
|----------------------|----------|----------------|-----------|------------------|
|                      |          |                |           | Perfil<br>Logout |
|                      |          |                |           |                  |

#### DICAS:

 Sempre que precisar retornar à tela inicial do Pronto Cliente, clique na logomarca, localizada na parte superior esquerda da página.

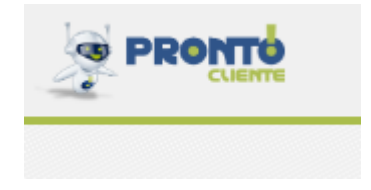